## Créer des disques multiples

Vous pouvez créer des disques multiples sur le même contenu.

1 Sélectionnez "CREER COPIE" et appuyez sur .

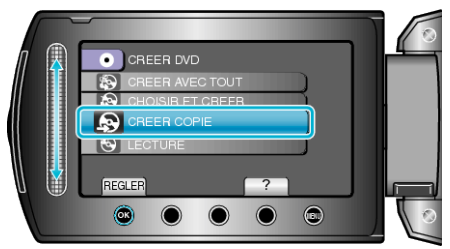

2 Sélectionnez le support de copie et appuyez sur ®.

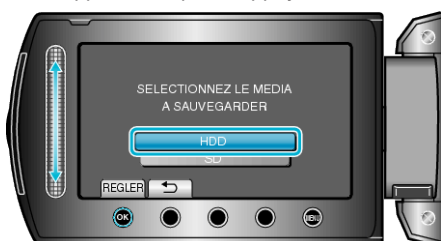

- Le support de copie varie en fonction du modèle.
- $3\,$  Sélectionnez la date de création à partir de l'historique de création et appuyez sur @.

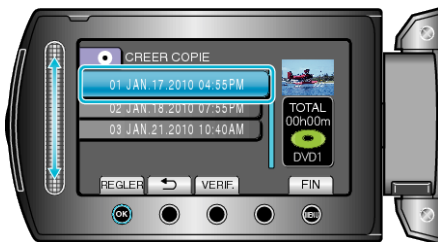

- Appuyez sur "VERIF." pour vérifier le fichier à copier.
- 4 Sélectionnez "EXECUTER" et appuyez sur ®.

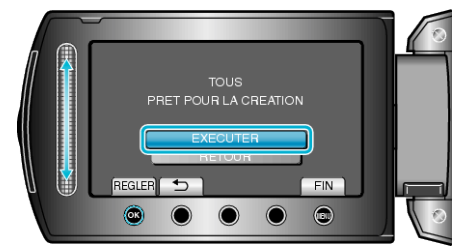

- Lorsque "INSÉRER DISQUE SUIVANT" apparaît, changez de disque.
- 5 Une fois la copie terminée, appuyez sur  $\circledast$ .

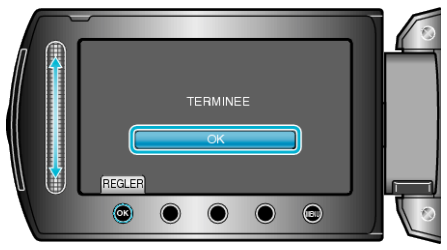

6 Fermez l'écran LCD et débranchez ensuite le câble USB.

## **ATTENTION:**-

- Ne coupez pas le courant et ne retirez pas le câble USB tant que la copie n'est pas terminée.
- Les fichiers qui ne sont pas sur l'écran d'index pendant la lecture ne peuvent pas être copiés.

## **REMARQUE:**-

- Pour vérifier le disque créé, sélectionnez "LECTURE" à l'étape 1.
- Jusqu'à 20 des données les plus récentes peuvent être stockées dans l'historique de création.